Pour recevoir les invitations et nouvelles de notre association, seules les personnes ayant donné leur consentement peuvent recevoir les mails de l'association locale UFC QUE CHOISIR.

**Comment procéder ? COCHER LA CASE** « RECEVOIR LES NOUVELLES DE MON AL » dans l'espace perso « MON COMPTE

| Procédure :                                                                |                                                                                                    |              |
|----------------------------------------------------------------------------|----------------------------------------------------------------------------------------------------|--------------|
| 1 Se rendre sur le site mc.quechoisir.c                                    | org/                                                                                                    |              |
| 2 La fenêtre s'ouvre sur<br>MON COMPTE                                     |                                                                                                    | ioisir.org   |
|                                                                            | Votre identifiant                                                                                                    |              |
| 3 Indiquer votre adresse mail                                              |                                                                                                    |              |
| 5 maiquer votre auresse man                                                | Pour continuer, il est necessaire de vous identifier ou de creer un compte.                                                  |              |
|                                                                            | Saisissez votre adresse électronique (ou votre n° de client), nous allons vérifier si vous êtes déjà présent dans nos bases. |              |
| Valider —                                                                  | Entrez votre courriel ou numéro client                                                                                       |              |
|                                                                            | VALIDER                                                                                                    |              |
|                                                                            |                                                                                                    |              |
|                                                                            | Vous avez une question ?<br>Contactez-nous                                                                                   |              |
| 4 On vous demande de créer un mot                                          | Votre mot de passe                                                                                                    |              |
| de passe                                                                   | Renseignez votre mot de passe                                                                                                |              |
| Si vous avez déjà été connecté il se                                       | Vous avez oublié votre mot de basse ? Utilisez notre procédure pour en créer un nouveau.                                     |              |
| peut que vous ayez oublié le mot de                                        | VALIDER                                                                                                    |              |
| passe : dans ce cas enquei                                                 |                                                                                                    |              |
|                                                                            |                                                                                                    | QUECHOISIR.O |
|                                                                            |                                                                                                    | Déconnovio   |
| Lorsque vous êtes connecté à votre<br>compte la fenêtre ci-jointe apparait |                                                                                                    | Decomicxio   |
|                                                                            | Vos identifiants                                                                                                    | •            |
| VOS PREFERENCES                                                            | Vos coordonnees                                                                                                    | •<br>•       |
|                                                                            | Vos préférences                                                                                                    | -            |
|                                                                            | Vos abonnements                                                                                                    | -            |
|                                                                            | Vos commandes                                                                                                    | •            |
|                                                                            | Vos données personnelles                                                                                                    |              |
|                                                                            |                                                                                                    |              |
| 5 Une nouvelle fenêtre s'ouvre pour                                        |                                                                                                    |              |
| donner ses consentements<br>Vous cochez ce qui yous intéresse              | Mon association locale                                                                                                    |              |
| mais surtout aller tout en bas à                                           |                                                                                                    |              |
| « Mon association locale »                                                 | Les nouvelles de mon association locale ()<br>Ex : Résultats d'enquête actions Toutes les informations locales et            | conso        |
| pour cocher votre consentement                                             |                                                                                                    |              |
|                                                                            | Mes renouvellements d'adhesion 😈                                                                                             |              |
|                                                                            |                                                                                                    |              |
|                                                                            |                                                                                                    |              |
| Dès que vous aurez coché les cases                                         |                                                                                                    |              |
| l'info en vert apparaitra indiquant que                                    | Mon association locale                                                                                                    |              |
| notre système informatique a enregis-<br>tré la demande                    | Les nouvelles de mon association locale                                                                                      |              |
|                                                                            | Ex : Résultats d'enquête, actions Toutes les informations locales et conso                                                   |              |
|                                                                            | Ce consentement vient d'être mis à jour                                                                                      |              |
| revenir sur votre compte et                                                | Mes renouvellements d'adhésion 0                                                                                             |              |
| modifier selon vos choix                                                   | Ce consentement vient d'être mis à jour                                                                                      |              |
|                                                                            | Les anno 1997.<br>Tha                                                                                                    |              |